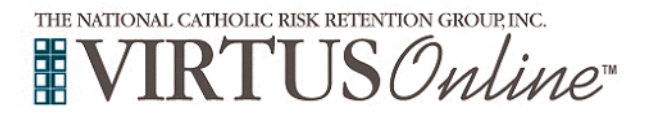

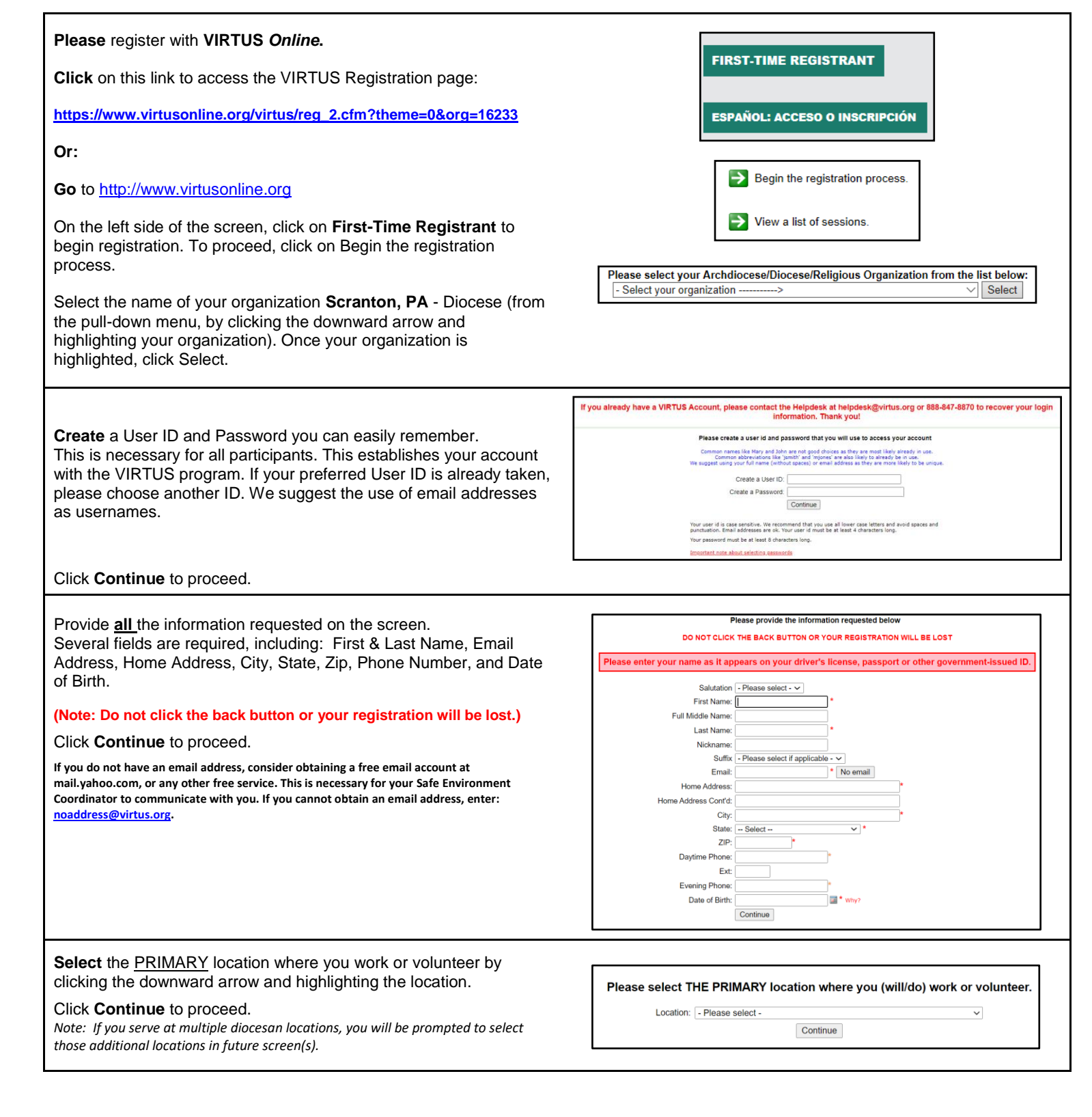

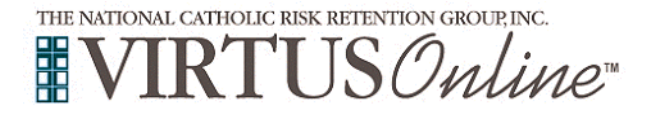

| Your selected location(s) are displayed on the screen.                                                                          | Please select the primary location where you work or yolunteer.                                                                           |
|----------------------------------------------------------------------------------------------------|----------------------------------------------------------------------------------------------------|
| Please select the roles you perform at this location and enter a brief                                                          | Location: (All Saints Parish (Plymouth)                                                                                                   |
| description of your title or position.                                                                                          | Please check all that apply. You must select at least one role.                                                                           |
| Select <b>Continue</b> to proceed.                                                                                              | Please select at least one primary role you<br>perform at this location                                                                   |
|                                                                                                    | <ul> <li>Employee (Parish/Parochial)</li> </ul>                                                                                           |
|                                                                                                    | Employee (Diocesan/Eparchial)                                                                                                    |
|                                                                                                    | Volunteer                                                                                                    |
|                                                                                                    | Priest                                                                                                    |
|                                                                                                    | □ Deacon                                                                                                    |
|                                                                                                    | □ Candidate for ordination                                                                                                    |
|                                                                                                    | <ul> <li>Educator<br/>Please select this role if you are a<br/>teacher at one of our Catholic Schools.</li> </ul>                         |
|                                                                                                    | If you have a tille please enter it below.<br>If you do not have a tille, please briefly describe what you do                             |
|                                                                                                    | Title or Position of Service:                                                                                                    |
|                                                                                                    | Continue                                                                                                    |
| Select Yes if you are associated with any other locations.                                                                      |                                                                                                    |
| Select No for no other locations                                                                                                | You have chosen following locations and roles:                                                                                            |
|                                                                                                    | All Saints Parish (Plymouth)                                                                                                    |
|                                                                                                    | • Volunteer 🗸                                                                                                    |
|                                                                                                    | Are you associated with any other locations?                                                                                              |
|                                                                                                    | Yes No.                                                                                                    |
|                                                                                                    | Tes                                                                                                    |
|                                                                                                    |                                                                                                    |
| Please answer the four questions.                                                                                               | Are you a parent or quardian of a child under 192                                                                                         |
|                                                                                                    | O Yes                                                                                                    |
| Are you a parent or guardian of a child under 18?                                                                               | ○ No                                                                                                    |
| Do you interact with, work with or come into contact with minors of this archdiocese/diocese/religious organization?            | Do you interact with, work with or come into contact with minors of this archdiocese/diocese/religious organization?                      |
| Do you interact with, work with or come into contact with vulnerable adults of this archdiocese/diocese/religious organization? | Do you interact with, work with or come into contact with vulnerable adults of this archdiocese/diocese/religious organization?           |
| Do you manage, supervise or oversee employees or volunteers on behalf of this archdiocese/diocese/religious organization in any | ⊖Yes<br>⊖No                                                                                                    |
| capacity?                                                                                                    | Do you manage, supervise or oversee employees or volunteers on behalf of this archdiocese/diocese/religious organization in any capacity? |
| Click <b>Continue</b> to proceed                                                                                                | ∪ No                                                                                                    |
|                                                                                                    | Continue                                                                                                    |
|                                                                                                    | LJ                                                                                                    |

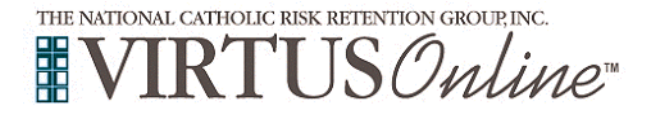

| Please review the Code of Pastoral Conduct<br>To proceed and acknowledge this document, please Confirm by<br>clicking on: "I have read and understand this document." and enter<br>your full name and today's date.<br>Click on Continue. | <section-header></section-header>                                                                                                    |
|----------------------------------------------------------------------------------------------------|----------------------------------------------------------------------------------------------------|
|                                                                                                    | If to my local safe environment coordinator.  Please provide an electronic acknowledgement to confirm you have received the document above.  Full Name (frst, middle and intervent above.  Full Name (frst, middle and intervent above.  Full Name (frst, middle and intervent above.  full Name (frst, middle and intervent above.  full Name (frst, middle above.)  full Name (frst, middle above.)  full Name (frst, midd |
| Answer this question:<br>Have you lived in Pennsylvania for at least 10 consecutive years?                                                                                                    | Have you lived in Pennsylvania for at least 10 consecutive years?<br>Yes<br>No<br>Continue                                                                                                    |
| If displayed, download the additional document, check the box, and click "Continue" at the bottom.                                                                                                    | Diocese of Scranton, PA<br>Volunteer Affidavit<br>Upper<br>Volunteer Affidavit<br>Volunteer Affidavit<br>Volunteer Affidavit<br>Volunteer Affidavit<br>Volunteer Affidavit                                                                                                    |
| Answer the question:                                                                                                    | Have you already attended a VIRTUS Protecting God's Children Session?                                                                                                    |
| Have you already attended a VRITUS Protecting God's Children Session?                                                                                                    | Please select the session you wish to attend   Protecting God's Children for Adults (Online Training)  Protecting God's Children for Adults (Online Training in Spanish)                                                                                                    |
| Then, select whether you wish to complete the training in English or Spanish.                                                                                                    | Continue                                                                                                    |

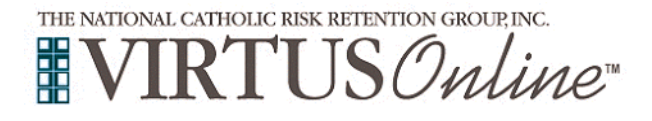

#### Complete each outstanding item in the boxes.

This may include:

- Training
- Background Checks
- Required Documents

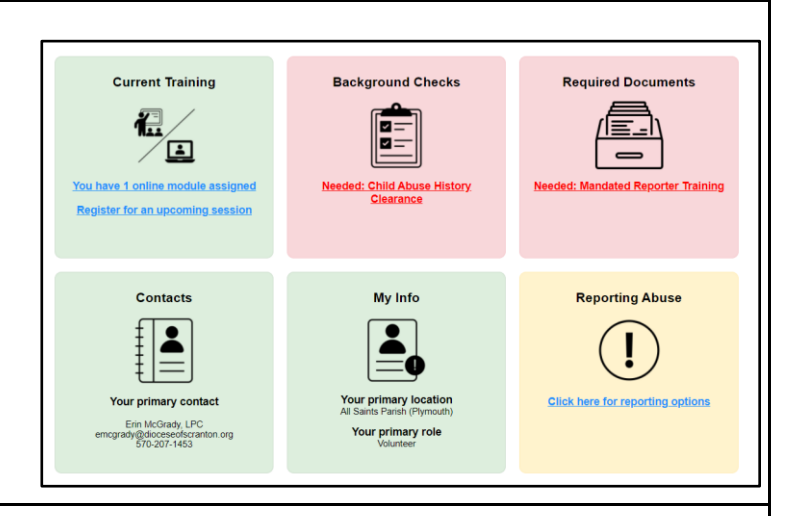

If you have additional questions about VIRTUS Online training, please contact the VIRTUS Help Desk at 1-888-847-8870.

Thank you for completing the registration process!

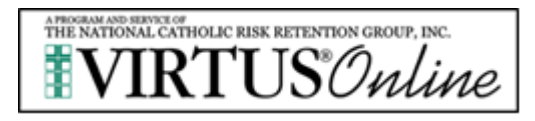